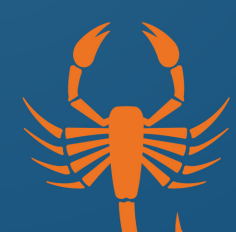

# TEXAS SOUTHMOST

## LiveSafe Registration Guide

**TSC Operations** 

### LiveSafe

### **TSC's New Safety and Security App**

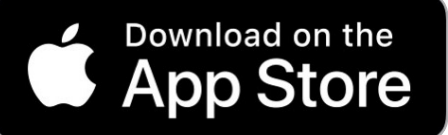

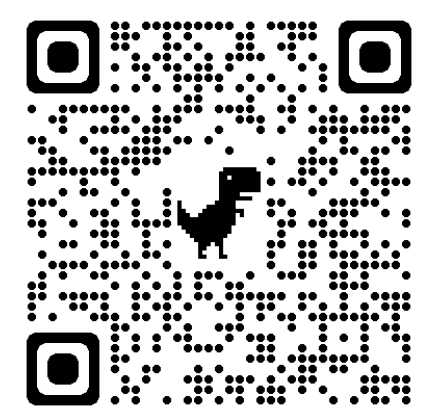

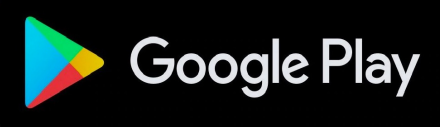

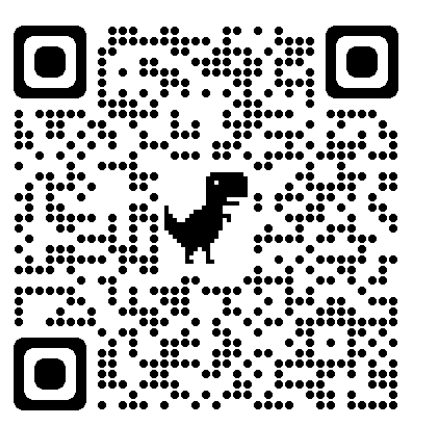

#### Share Info with Safety & Security -When you see something suspicious, share that intel with the Safety and Security **Request Help** team instantaneously. Quickly access emergency contact numbers to request help or report an emergency. **Emergency Options Quick Access to** Helpful Links & Info Need a guick link? Access the most important safety resources with just a tap of your finger. Virtually Walk with a Friend Walking solo at night? Ask a friend to watch you walk to your SafeWalk destination to ensure safe arrival. Navigation Quickly access messages, send tips, and home page.

Download LiveSafe today!

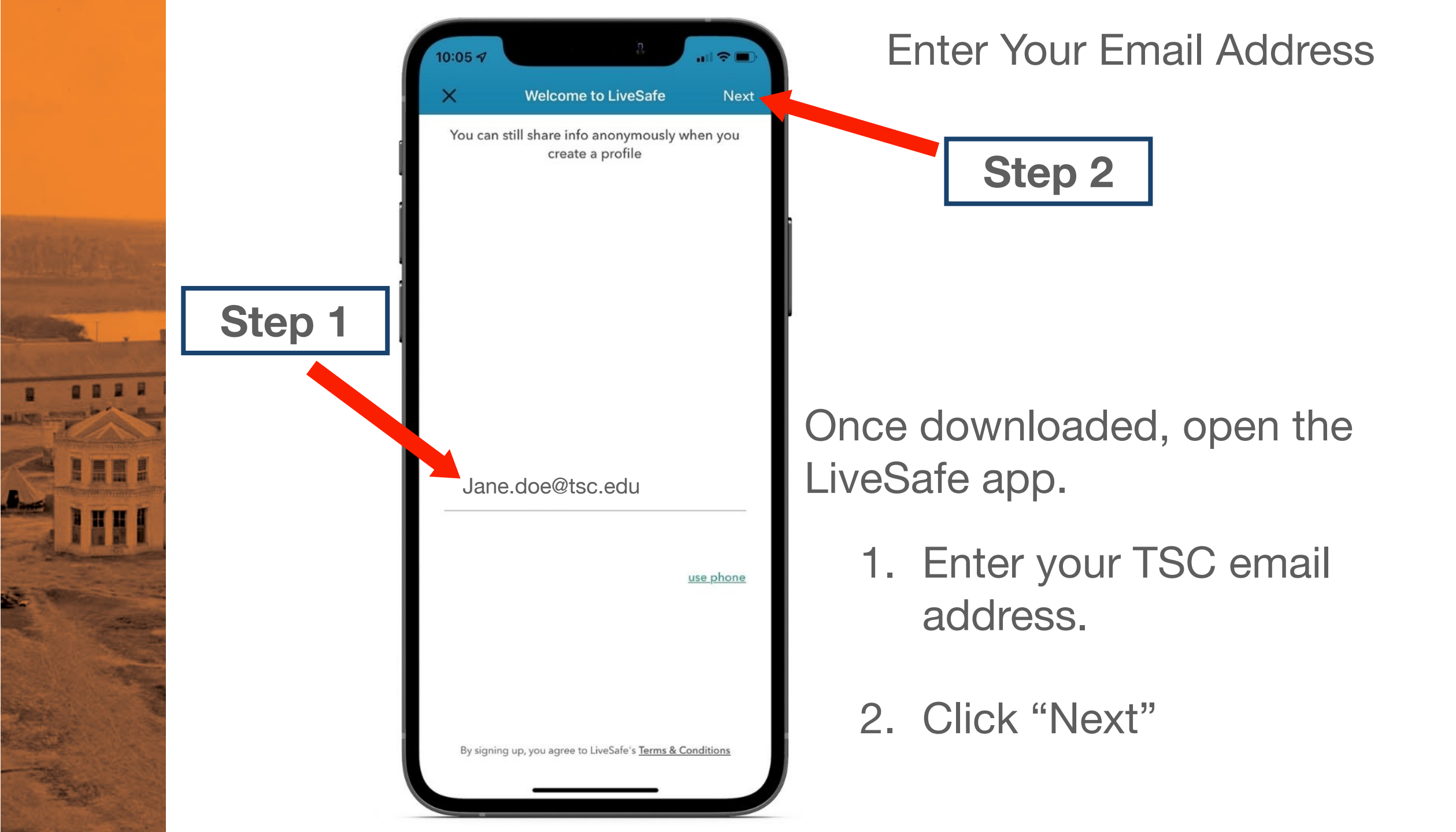

### Follow prompts on your phone to verify your email

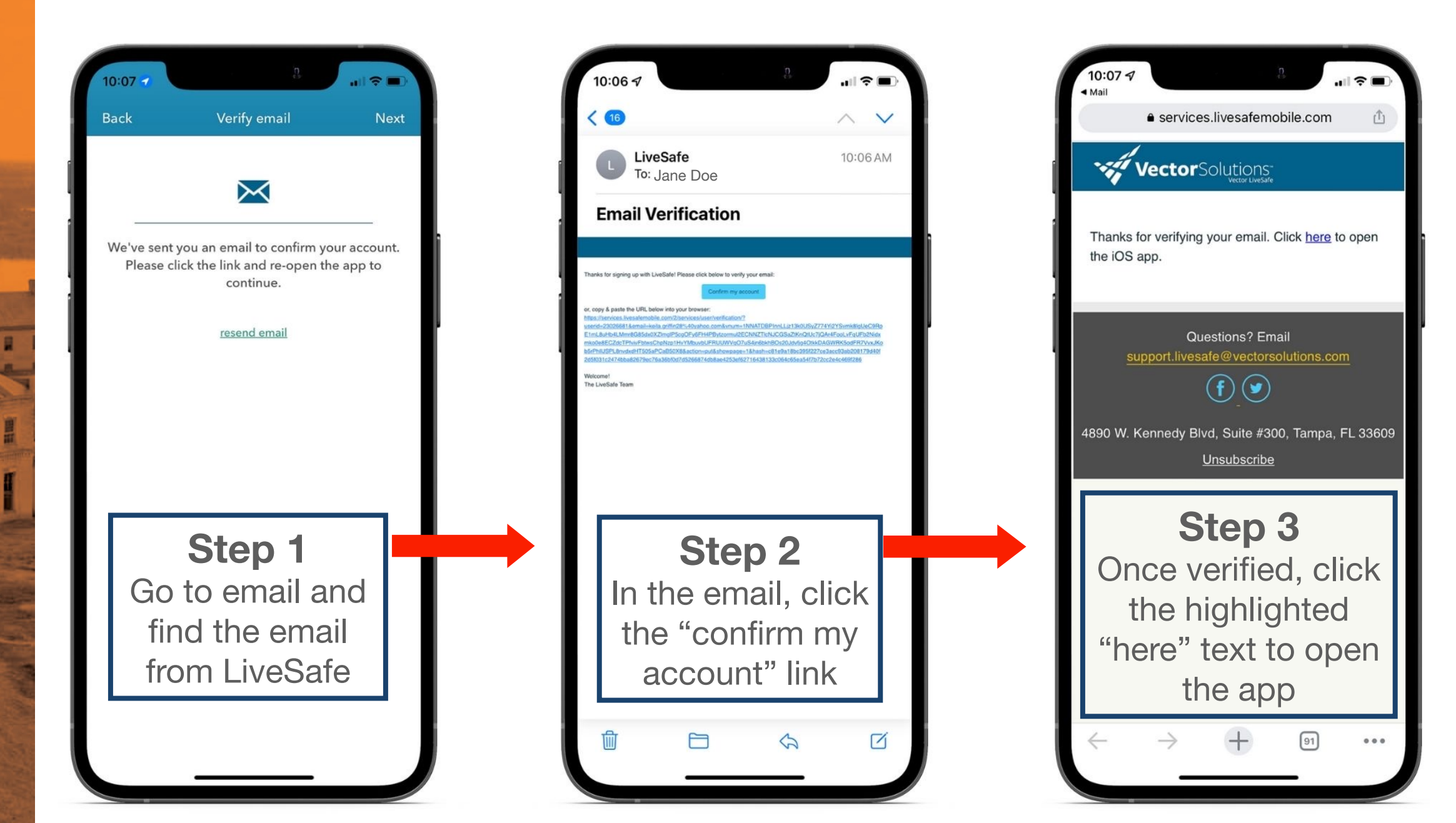

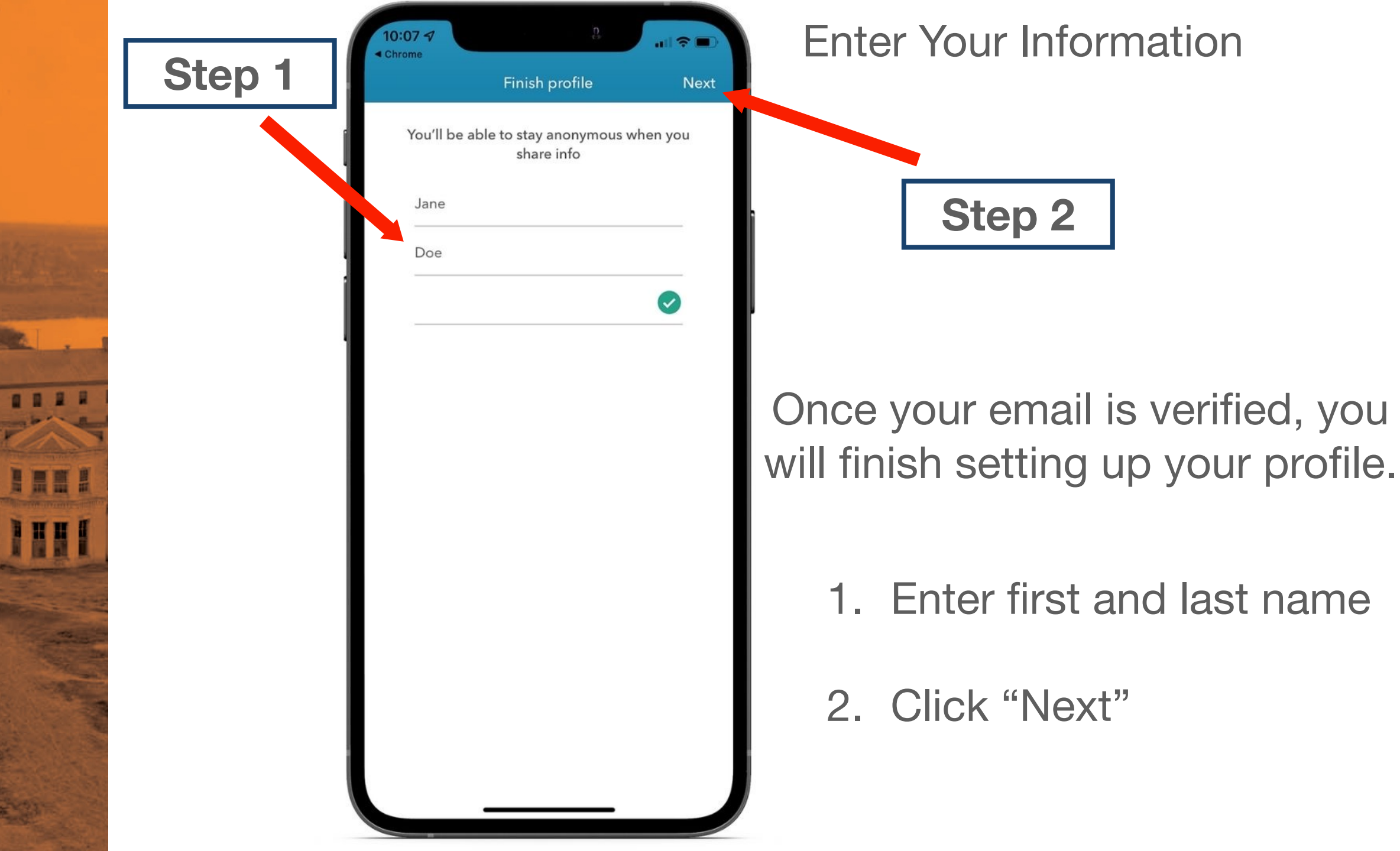

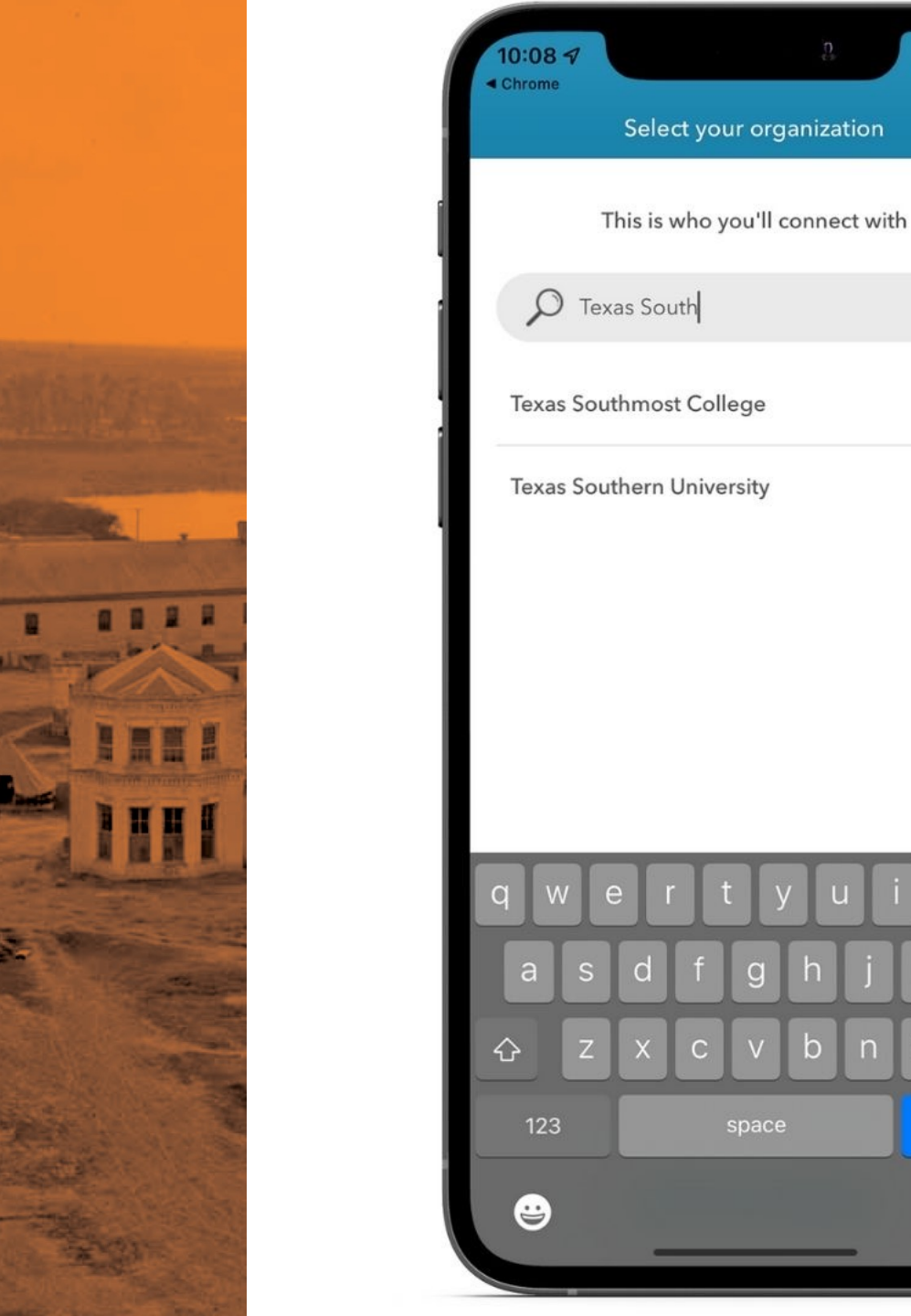

## Step 1 Step 2 290.0 miles 1. In the search bar type "Texas South.."

D

 $\langle \times \rangle$ 

done

q

b n m

\*If you type all of "Texas Southmost College" and nothing pops up delete some characters and the school should pop up then.

Select Your Organization

### 2. Click on "Texas Southmost College"

Once your profile is set up, you will update it with your phone number.

1. Go to the settings tab

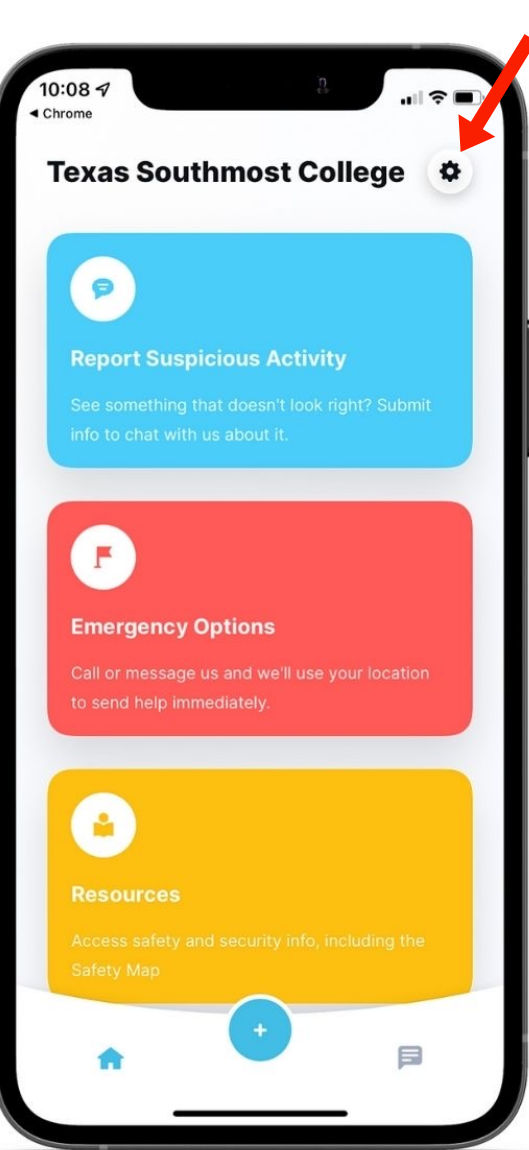

2. Click on "Edit Profile"

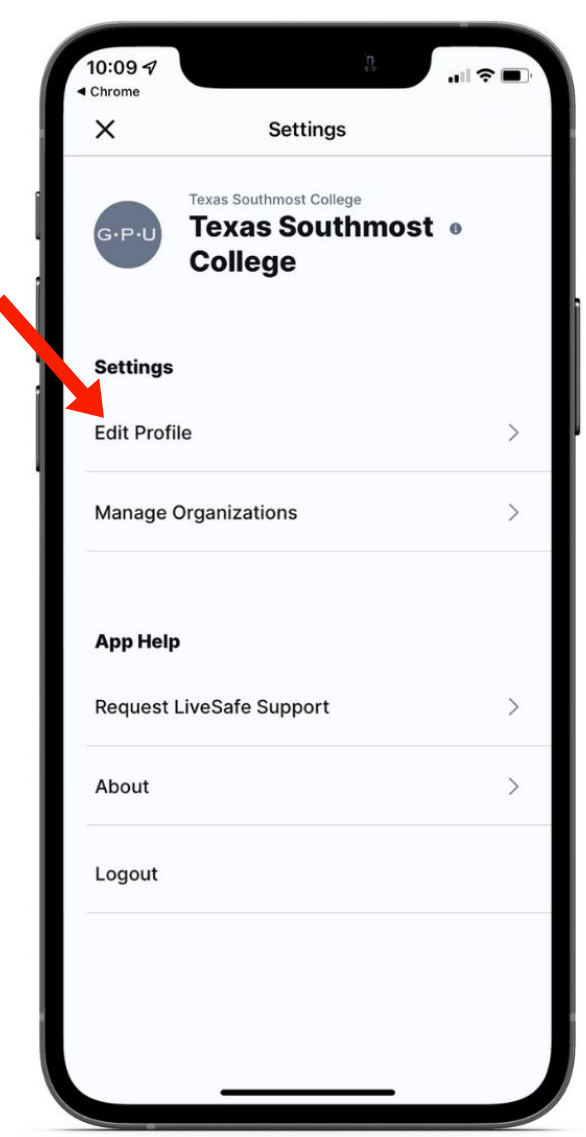

3. Enter your phone number and click "save"

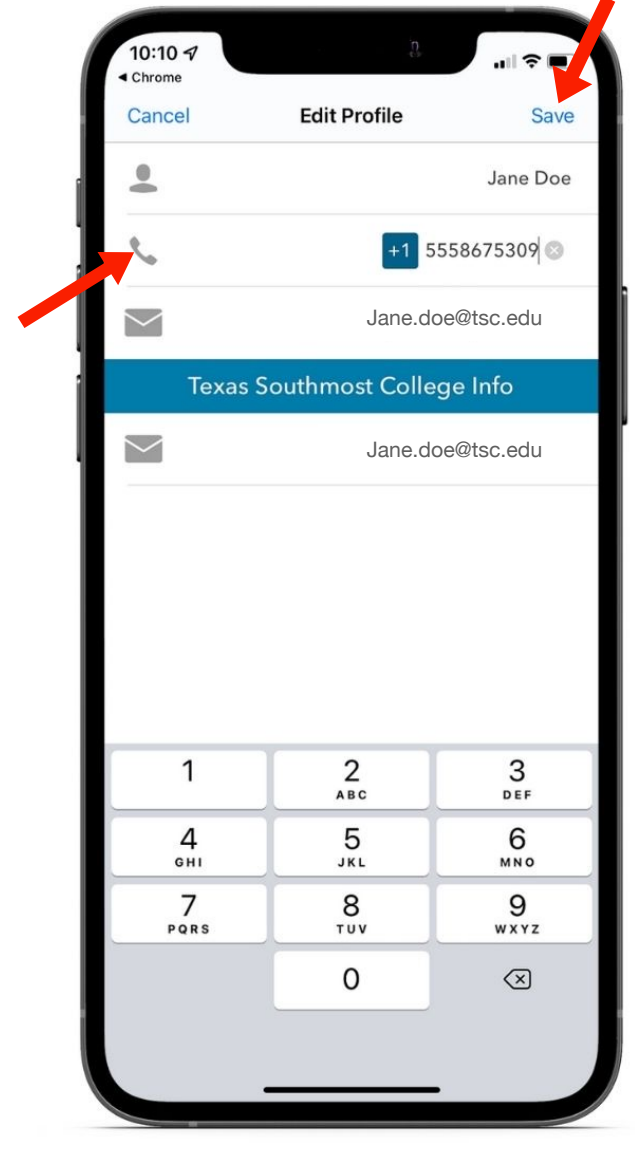

# **Contact Information**

For assistance with the LiveSafe app please contact risk management at 956-295-3825

For any non-life threatening emergencies contact Security at:

- TSC Main Campus Security: 956-295-3700
- TSC ITECC Security: 956-295-3755

Newman Building 1850 Ridgely Rd. riskmanagement@tsc.edu security@tsc.edu